## Distrito Escolar Unificado de Chandler Infinite Campus (IC) **Portal de calificaciones** 1<sup>st</sup> - 6<sup>th</sup> Que es?

Es una web de inicio de sesión "Portal" donde usted, y el estudiante pueden acceder a su grado y los dias que acudió a clases. Esto le ayudara a aumentar la comunicación con sus maestros.

# Que necesita hacer para empezar a utilizar el Portal del estudiante de Infinity Campus (IC)?

Deberá activar su cuenta. Usted puede iniciar una sesión en cualquier lugar que tenga acceso al Internet (en casa, en la escuela o a través de su teléfono

inteligente). La activación es fácil, pero tendrá que seguir las siguientes instrucciones.

Nota: Puede ser útil que imprima estas instrucciones ahora.

#### Como acceder a:

Vaya a la página Web del Distrito Escolar Unificado de Chandler: <u>http://www.cusd80.com</u>

- Haga Clic en la ficha de padres y estudiantes (Parents & Students)
- Elija la ficha Student Portal-Online Grades
- Haga Clic en el icono de Infinite Campus Portal

### OR

Utiliza esta URL amigable: http://www.cusd80.com/studentportal

La **infinita página principal del Portal de Campus** aparecerá y es donde usted deberá poner su nombre de usuario y su contraseña.

| NO elija las<br>opciones de                                        | First time using Campus Portal?                                             |  |
|--------------------------------------------------------------------|-----------------------------------------------------------------------------|--|
|                                                                    | If you have been assigned a Campus Fortel Activation Key, <u>click here</u> |  |
| Drimera vez que                                                    | If you do not have an Activation Key, <u>click here</u>                     |  |
| utiliza el Portal Campus?                                          |                                                                             |  |
| Como estudiante, usted ya tiene una cuenta en el portal de Campus. |                                                                             |  |

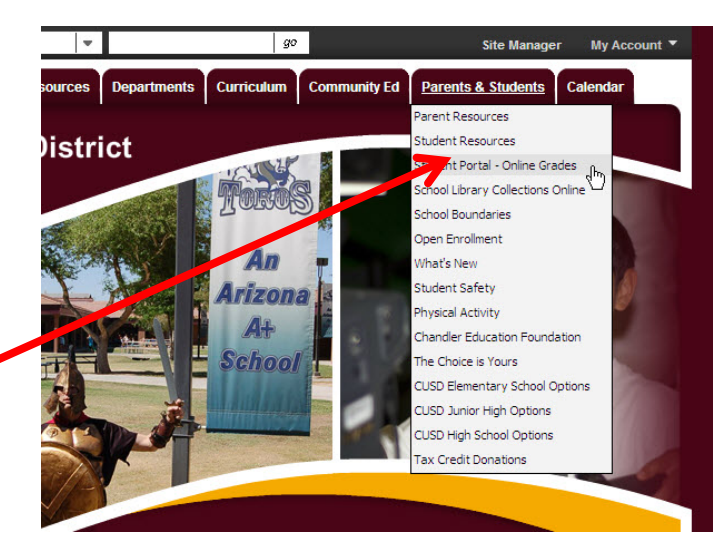

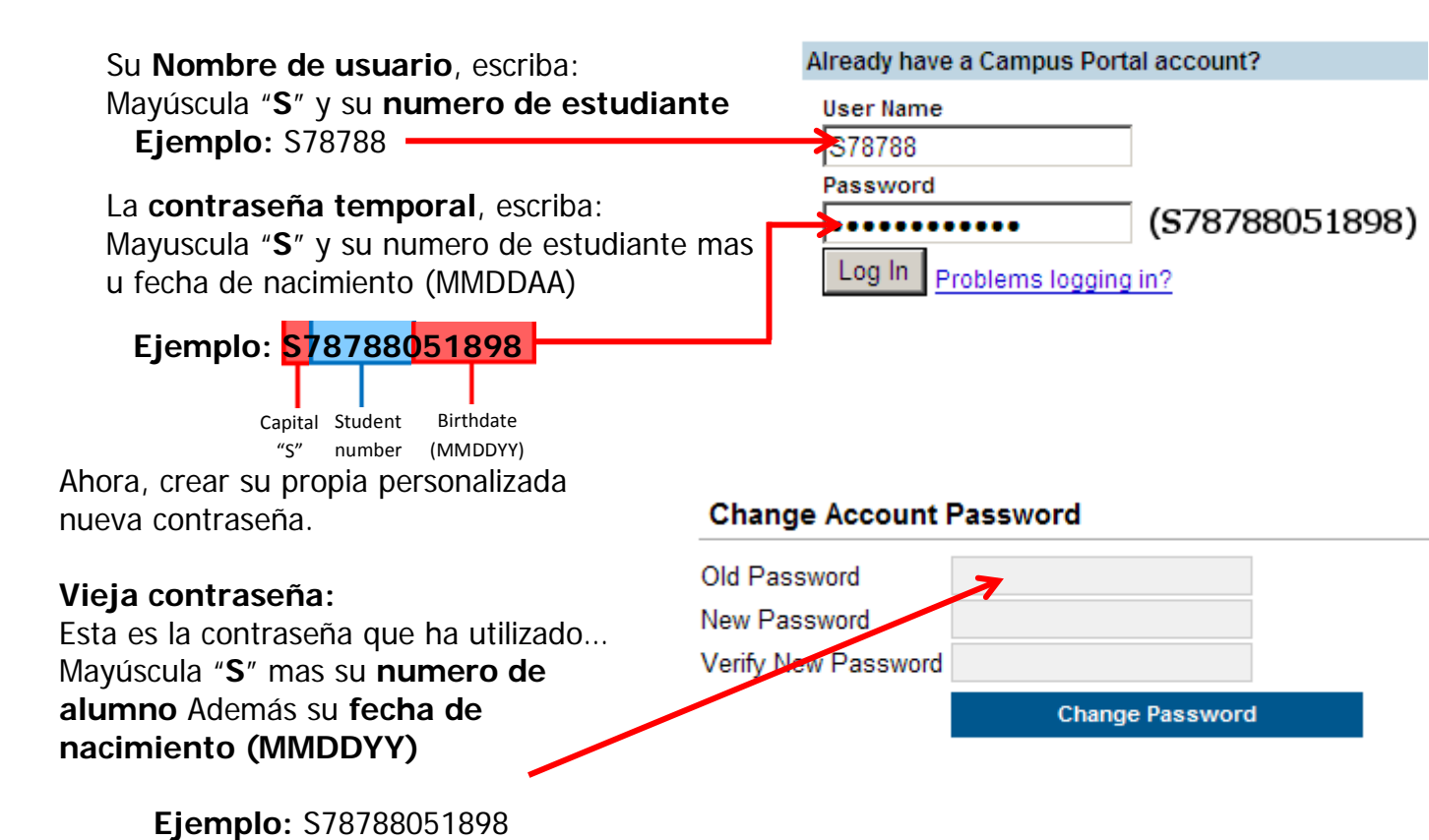

#### Nueva contraseña:

Seleccione algo fácil de recordar pero difícil de adivinar. Nota: La contraseña es sensible a mayúsculas.

Asegúrese de mantener su contraseña en un lugar seguro y compartirlo con tus padres. Ponga su nueva contraseña en los dos cuadros y haga clic en el botón que dice cambiar contraseña (**Change Password**).

Si se le olvida su contraseña, no trate de iniciar una sesión mas de dos veces o el programa se cerrara. Si se cierra la cuenta póngase en contacto con la Oficina de su escuela.

Campus Mobile Portal

Infinite Campus también ofrece una aplicación de Portal en su teléfono inteligente en las siguientes tiendas!

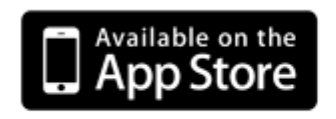

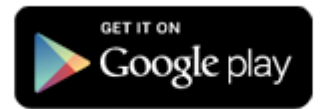

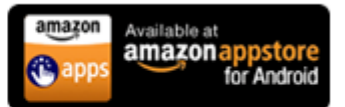